### ASB Classrooms 2310 & 2318

## Main - Presentation

From the presentation page, instructors can control all of the student sta tions within the room. To control a station, instructors must start by select ing a station on the left. Instructors will be able to tell if a student station has requested to speak, and the order of the requests, by the index bubble on the upper left corner of the station select buttons.

Upon selecting a station, instructors can control the station with the con trols in the middle of the screen. Instructors can choose what is being displayed on the station's monitor. The instructor will also have the ability to lock, mute, and adjust volume for the selected station.

Instructors will also be able to control their own workstation by using the on-screen controls to the right. Instructors will be able to control what con tent they are viewing, and will have global controls to apply changes to all the student stations at once.

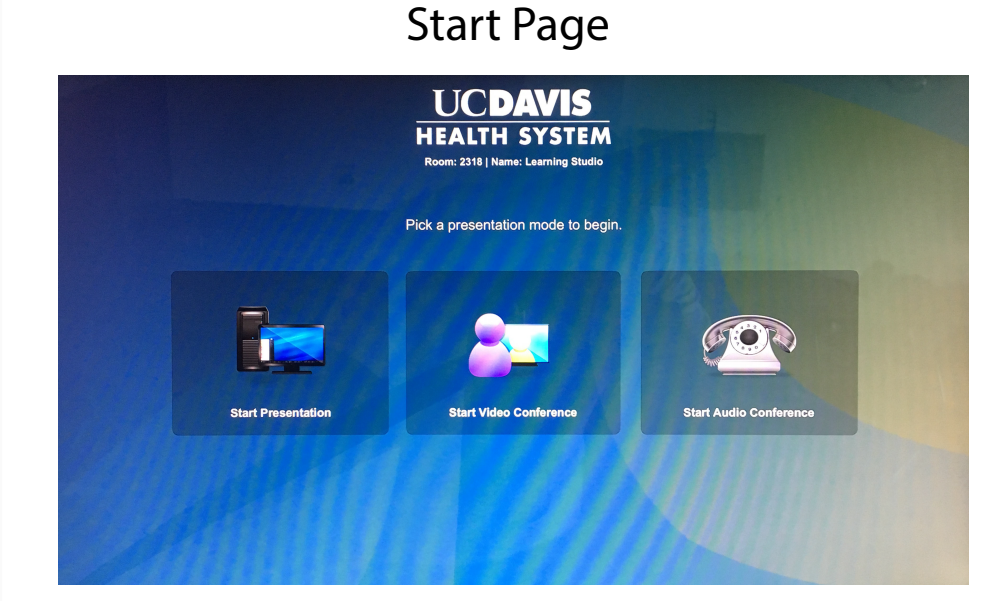

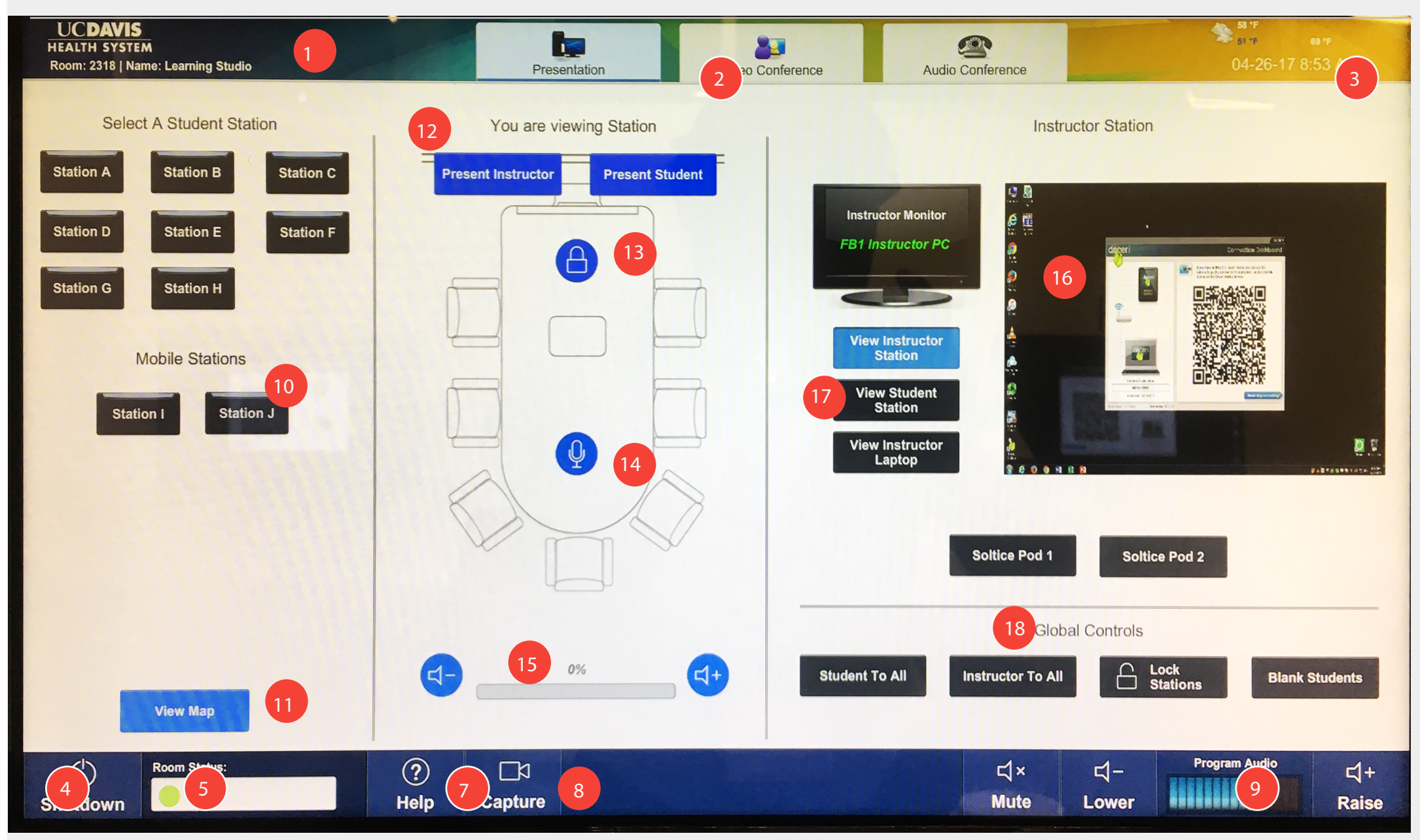

### Annotations

# Tapping the preview window will expand it to full screen. This works on any of the touch panel screens. Tap again to minimize the preview.

- 1. Room Number & Name
- 2. Presentation & Conference Mode Tabs
- 3. Date/Time/Weather
- 4. Shutdown Button
- 5. Room Status Messages
- 7. Help Button

- 8. Capture Button
- 9. Program Audio Controls
- 10. Station Select Controls
- 11. Room Map Button
- 12. Station Present Buttons
- 12. Station resent button
- 13. Station Lock Button
- 14. Station Mute Button
- 15. Station Volume Controls

Page: 3 of 13

#### A/V System User Guide / UC Davis

- 16. Video Preview Window
- 17. Instructor Controls
- 18. Global Instructor Controls